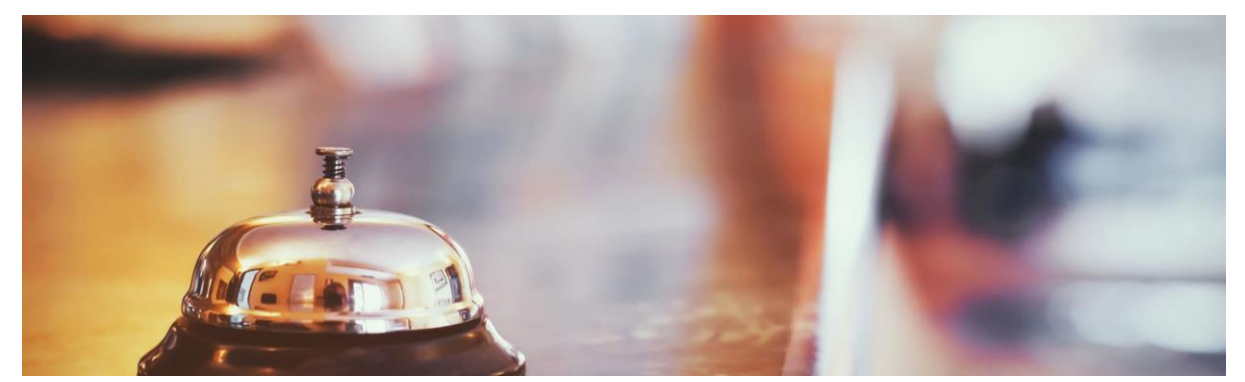

# Message service instellingen enk

## Inhoudsopgave

| Instellingen                                      | 2 |
|---------------------------------------------------|---|
| Inrichting MessageService algemeen                | 2 |
| Inrichting MessageService voor één bedrijf        | 3 |
| ENK: Mijn GLN                                     | 3 |
| Vaste afleveradressen                             | 3 |
| Inrichting MessageService voor meerdere bedrijven | 5 |
| Mijn GLN-nummers                                  | 5 |
| Inrichting Leverancier                            | 6 |
| GLN Leverancier                                   | 6 |
| Berichttype                                       | 6 |
| Beschikbare velden bij de Leveranciersgegevens    | 6 |

### Instellingen

#### Inrichting MessageService algemeen

Voor het inrichten van Messageservice moeten er een aantal instellingen worden gedaan in de Enterprisemanager. Hiervoor dient contact opgenomen worden met de helpdesk van ENK Software. Dit geldt ook wanneer niet alle velden die noodzakelijk zijn voor het inrichten van MessageService zichtbaar heeft bij de leveranciersgegevens.

#### Inrichting MessageService voor één bedrijf

Hiervoor moet je eerst de GLN doorgeven aan Wasco via het <u>aanmeldformulier</u> op wasco.nl. Deze moet ook vastgelegd worden binnen de ENK omgeving.

Indien je nog geen GLN hebt kan deze kosteloos (indien lid van 2BA) worden aangevraagd bij 2BA via: <u>https://bb.2ba.nl/default.aspx?surl=GLN\_Aanvraagformulier.aspx</u> of via gs1: <u>https://www.gs1.nl/</u>

#### ENK: Mijn GLN

Menu: Programma> Instellingen (zorg ervoor dat minimaal Adres, Postcode, plaats, telefoonnummer en e-mailadres zijn ingevuld) Categorie: Bedrijfsgegevens > Mijn GLN *Alleen als Admin-gebruiker* 

| ategorie                                                                                                    | Bedrijfsge                                                                                                    | gevens                                                     | 1                                      |          |
|----------------------------------------------------------------------------------------------------|----------------------------------------------------------------------------------------------------|------------------------------------------------------------|----------------------------------------|----------|
| Licentiegegevens<br>Bedrijfsgegevens<br>Algemeen<br>Geavanceerd<br>Tabbladen<br>Financieel<br>Offertes<br>Facturen<br>Herinneringen<br>Bestandslocaties<br>Officekoppelingen<br>Google koppelingen<br>Overige<br>Weekstaat importeren | Bedrijfsnaam<br>Adres<br>Postcode<br>Telefoon<br>Eax<br>E-mail<br>Bankrekening1<br>Bankrekening2<br>Bedrijfsomschr. | ENKRegistr<br>Molenwerf<br>1911<br>0251 318 5<br>helpdesk@ | abe<br>32<br>] Plaats<br>648<br>enk.nl | Uitgeest |

#### Vaste afleveradressen

Wanneer je ook gebruikmaakt van afleveradressen ga je bij Leveranciers naar het tabblad Leverancier/Adressen. Je vult bij GLN je afleveradres GLN-nummers in. Als er vaste afleveradressen gebruikt worden, moeten deze bij Wasco bekend zijn, omdat er mogelijk logistieke functies gekoppeld moeten worden.

| Algemeen | Financieel  | Artikelbeheer | Bestellen      | Leverancier/G | Sebruikers | Leve  | rancier/Adressen | Berichten profielen | Elektronis | che facturen | Dig.werkbon |  |
|----------|-------------|---------------|----------------|---------------|------------|-------|------------------|---------------------|------------|--------------|-------------|--|
| Leverar  | nciers adre | essen         | $\ge$ $\times$ |               |            |       |                  |                     |            |              |             |  |
| I Adres  | nr Omschr   | ijving        |                | Δ             | GLN        |       | Adres            |                     |            | Postcode     | Plaats      |  |
| Þ        | 1 test      |               |                |               | 12354567   | 00000 | Molenwerf 32     |                     |            |              | Uitgeest    |  |
|          |             |               |                |               |            |       |                  |                     |            |              |             |  |
|          |             |               |                |               |            |       |                  |                     |            |              |             |  |

#### Inrichting MessageService voor meerdere bedrijven

De inrichting voor meer bedrijven gaat alleen op als er de mogelijkheid is dat meer dan één bedrijf bestellingen kunnen plaatsen. Als dit het geval is, dan is er een zogenaamde bedrijventabel beschikbaar (FN is aanwezig in de samenstelling). Naast een apart crediteurennummer heb je ook een uniek GLN per bedrijf nodig. Per bedrijf dient ook bij Wasco per debiteur het unieke GLN ingesteld te worden. Je ontvangt per bedrijf een apart debiteur-/relatienummer om mee te bestellen. Per debiteur kun je een aparte login (gebruikersnaam/wachtwoord) instellen. Wanneer je FN aan hebt staan, heb je bij leveranciers de mogelijkheid om per bedrijf je inloggegevens in te voeren voor de MessageService. Ga hiervoor naar de leverancier en open het tabblad Financieel. Je kunt bij Bedrijf crediteurinfo de bedrijven selecteren waar je voor wilt bestellen. Vul vervolgens per bedrijf het debiteurnr, crediteurnr, MessageService Userid en MessageService wachtwoord in.

#### Mijn GLN-nummers

Menu: Basisgegevens> Basistabellen > Bedrijven Tabblad: Financieel> BedrijfsGLN

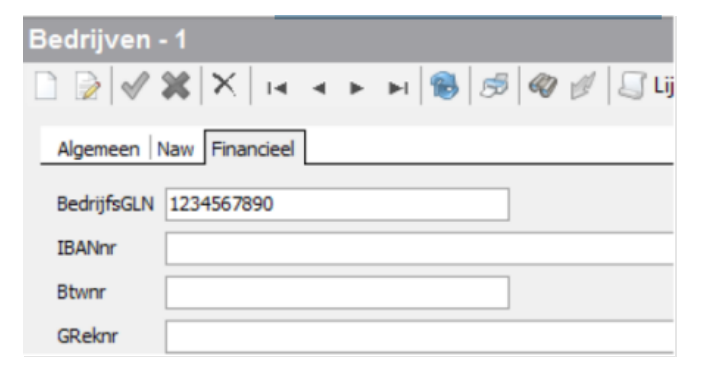

#### Inrichting Leverancier

#### GLN Leverancier

Menu: Basisgegevens> leveranciers>Wasco Tabblad: Algemeen> GLN GLN Wasco: 8714252002430

Wanneer je gebruikmaakt van afleveradressen en FN laat je in dit geval het veld GLN leeg. Het GLN wordt uit de bedrijventabel gehaald.

| Algemeen | Financieel  | Artikelbeheer | Bestellen   | Leverancier/G | Bebruikers | Leverancier/Adressen | Berichten profielen | Elektronische facturen | Dig.werkbon |
|----------|-------------|---------------|-------------|---------------|------------|----------------------|---------------------|------------------------|-------------|
| Levera   | nciers adre | ssen          | <b>≥</b>  × |               |            |                      |                     |                        |             |
| I Adres  | snr Omschri | jving         |             | Δ             | GLN        | Adres                |                     | Postcode               | Plaats      |
| Þ        | 1 test      |               |             |               |            | Molenwerf 32         |                     |                        | Uitgeest    |
|          |             |               |             |               |            |                      |                     |                        |             |
|          |             |               |             |               |            |                      |                     |                        |             |

#### Berichttype

Menu: Basisgegevens > Leverancier Tabblad: Bestellen > Bestel berichttype Wasco: SALES005 (XML)

Beschikbare velden bij de Leveranciersgegevens

Voor Wasco geld dat zowel jouw **debiteurnr** als de **Loginnaam** {*debiteurnummer\_777*} in combinatie met het **Wachtwoord** verplicht is.

Menu: Basisgegevens> Leverancier Tabblad: Leverancier/Gebruiker Velden :

| Debiteurnr  | Debiteurnummer klant                                                                                                    |
|-------------|----------------------------------------------------------------------------------------------------|
| Loginnaam   | Voor de MessageService wordt een<br>aparte gebruiker (777) gebruikt.(hier in<br>te vullen Als " <i>debiteurnummer_777</i> "<br>Deze kan, indien nodig, via wasco.nl<br>worden toegevoegd door de<br>administrator gebruiker via<br>https://www.wasco.nl/EtimMessageSe<br>rvice.aspx |
| Wachtwoord  | Wachtwoord voor gebruiker (777), vast<br>te leggen via link in mail na aanmaken<br>account.                                                                                                    |
| Soort Login | Messagingservice                                                                                                    |

| Leverancie  | rsgegevens - Wasco |
|-------------|--------------------|
| Leverancie  | r/Gebruikers - 2   |
|             | 💥 📉 🖬 🖌 🕨 🙀 🥵 🧭    |
| Leverancier | Wasco wasco        |
| Gebruiker   |                    |
| Debiteurnr  | 1305119            |
| Loginnaam   | 1305119_777        |
| Wachtwoord  | *******            |
| Inlog URL   |                    |
| Soort Login | MessagingService V |
|             |                    |